## 【視聴方法説明書】 第50回日本創傷治癒学会 - Web開催 -

株式会社メネルジア (医療動画サービス『iryoo.com』 運営)

2020年11月01日【第1.0版】

Copyright @2020 MENERGIA Inc. All Right Reserved

OS

CPU

メモリ

■ブラウザ

Web開催のサイト並びに動画を視聴される際の推奨環境は以下の通りです。

- :Windows7 SP1 以上、MacOS10.5 以上
  - :Intel Corei3 以上
  - :4GB 以上
- :Google Chrome、FireFox、Microsft Edge、Safari ※何れも最新バージョン

■推奨通信速度:10Mbps 以上 ※下記の Web サイトで測定可能です https://speedtest.gate02.ne.jp/ https://fast.com/ja/

※Zoomビデオウェビナーの視聴環境についてはZoom社のHPで ご確認ください。

### 1) ログイン方法

#### 次の手順によりログインしてください。

①学会ホームページ内の[WEB開催特設サイト] からオンラインシステムのログインページ(※1) にアクセスしてください。

②ログインページ上でID(=メールアドレス)及び パスワード(※2)を入力し、[ログイン]をクリック してください。

【ご注意】参加登録されていない場合は [参加登録]ボタンから、登録を行ってください。

| https://iryoo.com/login/16                     | <mark>【ログインページ】</mark> ——     | - 0     |
|------------------------------------------------|-------------------------------|---------|
| $\leftrightarrow$ $\rightarrow$ C $($ https:// | 'iryoo.com/login/168?top=live | 아 ★ 🗯 🌘 |
|                                                | 一般社団法人<br>日本創傷治癒学会(JSWH)      |         |
|                                                | 第50回日本創傷治癒学会                  |         |
|                                                | ID                            |         |
|                                                | パスワード                         |         |
|                                                | ログイン                          |         |
|                                                | 参加登録                          |         |
|                                                | I Dをお持ちでない方は【参加登録】に進んでんでください  |         |
|                                                | ログイン情報を忘れた方へ                  |         |

※1:<u>https://iryoo.com/login/168?top=live</u> (参加登録時の完了メール(※3)の本文中に記載のログインURLと同じです)

※2:参加登録時にご自身で登録された「メールアドレス」・「パスワード」です

※3:メールの件名「第50回日本創傷治癒学会」登録完了のお知らせ(iryoo.com)

#### 2) ログイン直後のページ(例.1日目)

#### 第1~3会場(ライブ配信) 及びポスター会場(オンデマンド配信)のプログラムページ です。ブラウザのサイズにより、表示される会場数が異なりますが、[スライドボタン] をクリックすると、左右に移動できます。

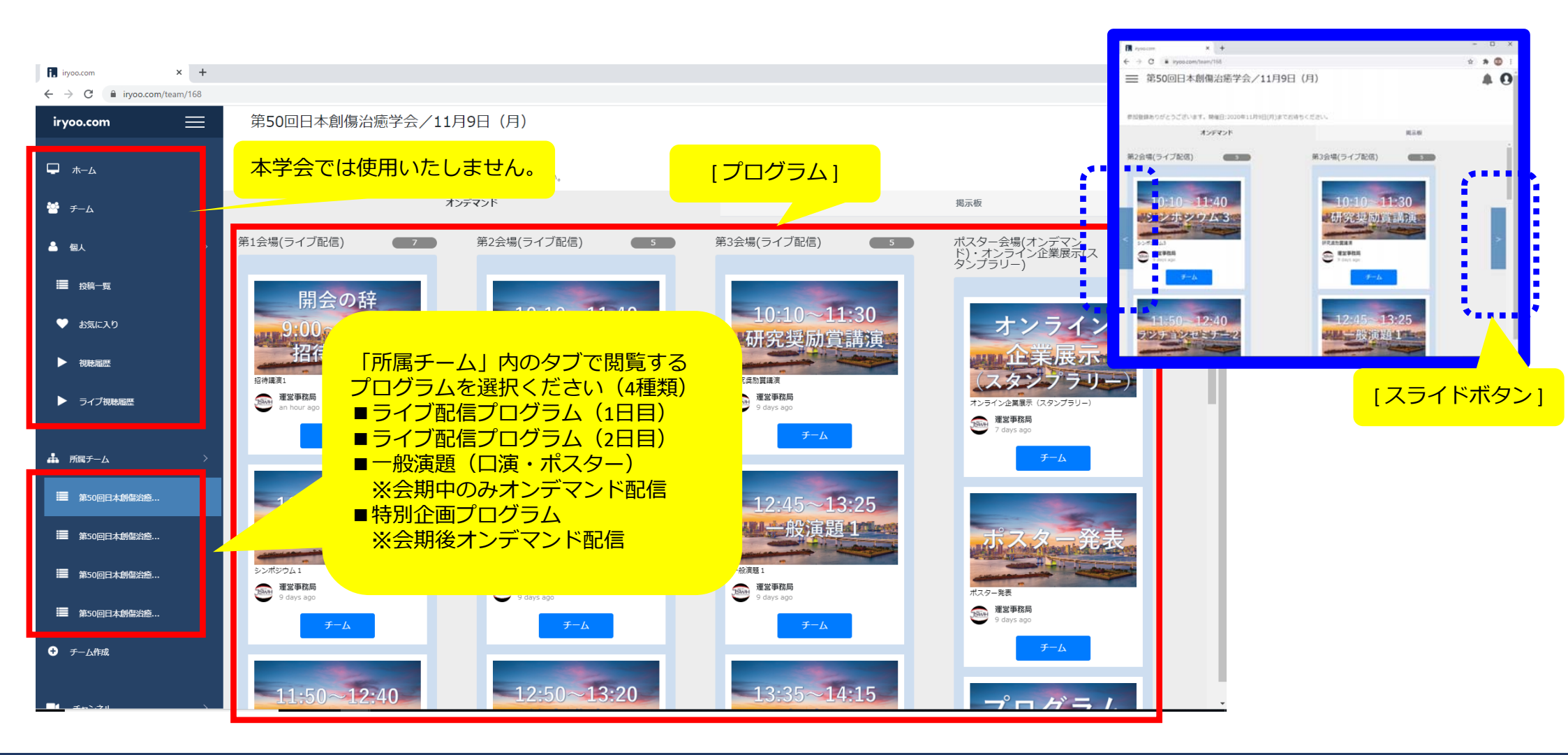

#### 3) 各プログラムのライブの視聴方法

各プログラムのライブの視聴方法は次の通りです。

①視聴されたいプログラムのサムネイル(※1)を クリックしてください。 例)「招待講演 1」

 ②視聴ページの右側の概要欄に記載されている URL(※2)をクリックしてください。
別ページに遷移し、Zoomビデオウェビナー(ライブ) を視聴できます。

四待講演1

【備考】開始時間前の入室も可能です。 同じ会場のプログラムの視聴を続ける場合、 Zoomの入退室は不要です。

※1:演題・時間等が記載された画像

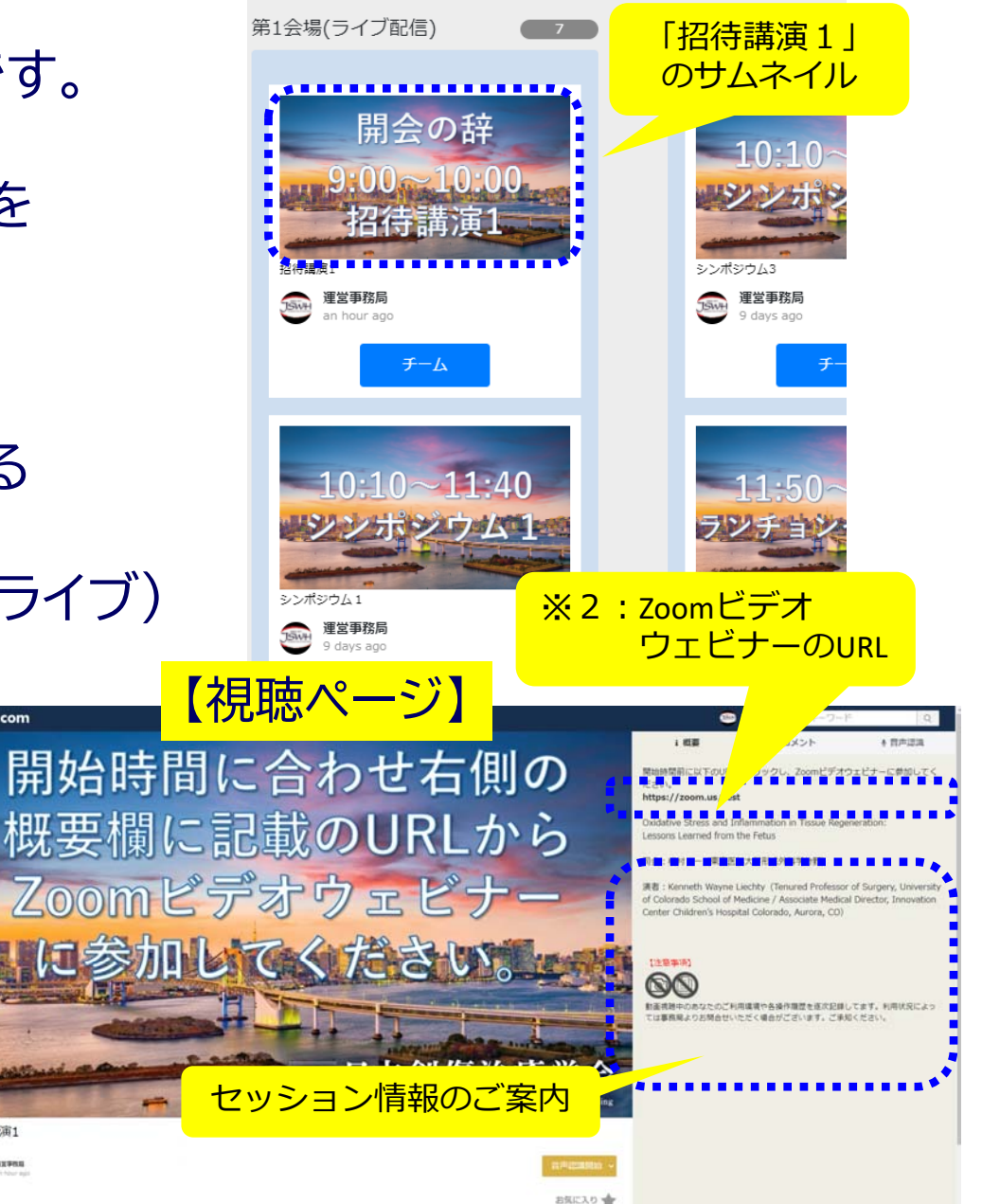

#### 4) フリーディスカッションルーム

ー般演題では、プログラム終了後から20分間 フリーディスカッション用のZoomミーティング ルームを設けます。希望者の方はご移動ください。 (運営事務局側での進行・管理等は行いません。)

視聴ページの右側の概要欄に記載されている フリーディスカッションルームURL(※1)を クリック、またはプログラム終了時に Zoomウエビナー内のチャットにも 同じURLを投稿しますので、 そちらからでもアクセス可能です。

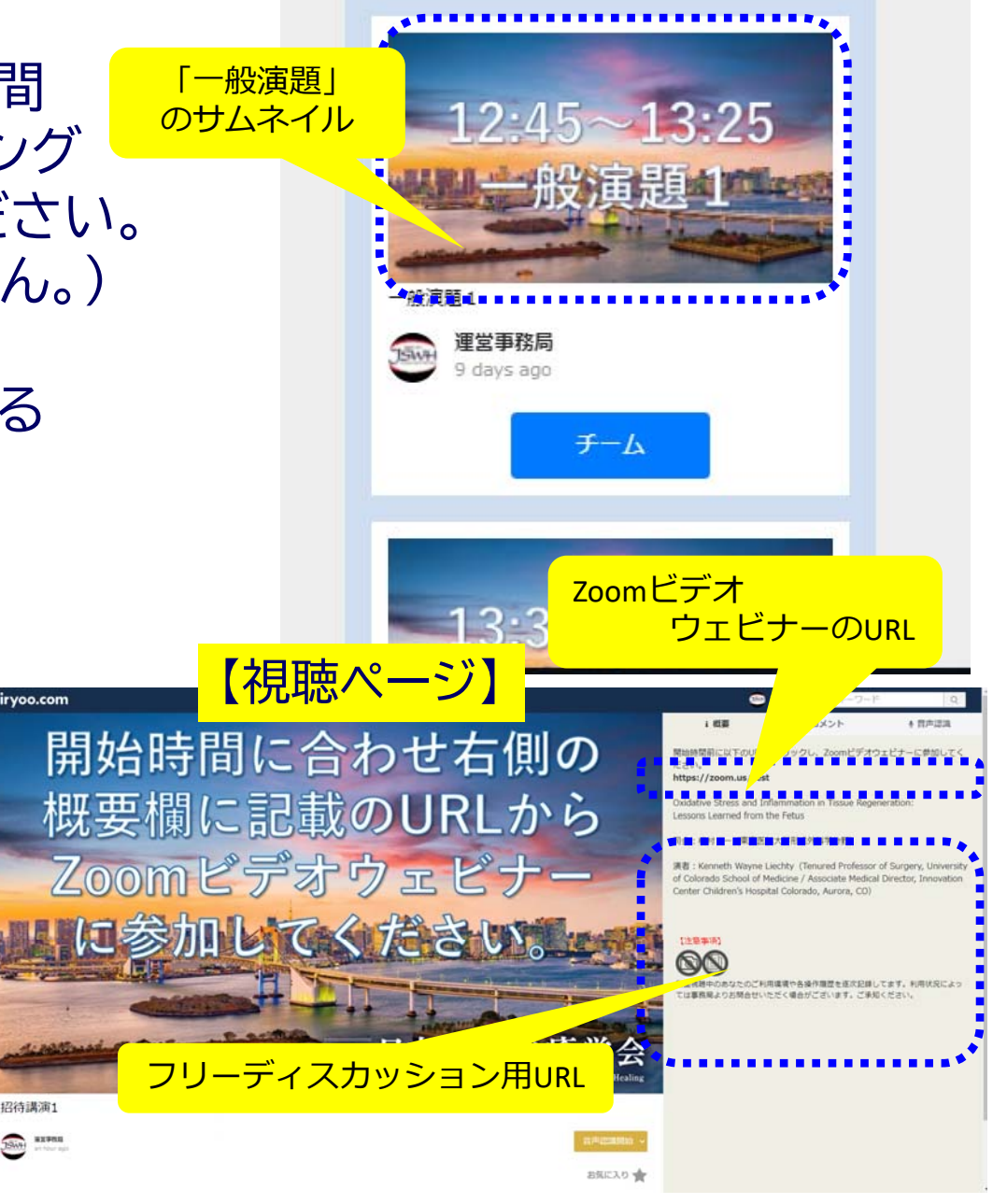

### 5)オンライン企業展示のスタンプラリー参加方法について

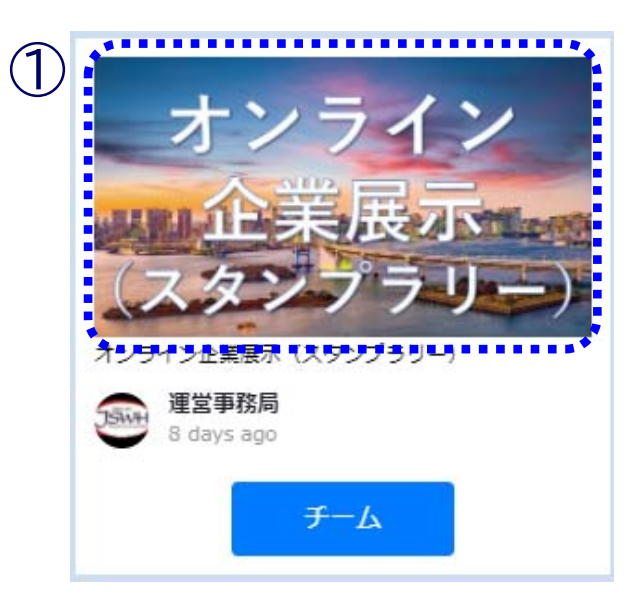

# ①「オンライン企業展示(スタンプラリー)」のサムネイルをクリックしてください。 ②右側の概要欄に記載のURLからオンライン企業展示を閲覧ください。 リンク先の各企業展示ページ内にキーワードを記載しておりますのでメモしてください。 ③右下の オスト ボタンを押下してください。 ④5つの質問に回答してください。 ⑤5つの質問に正解すると自動的に景品プレゼントに応募できます。 (当選者の発表は賞品の発送をもってかえさせていただきます)

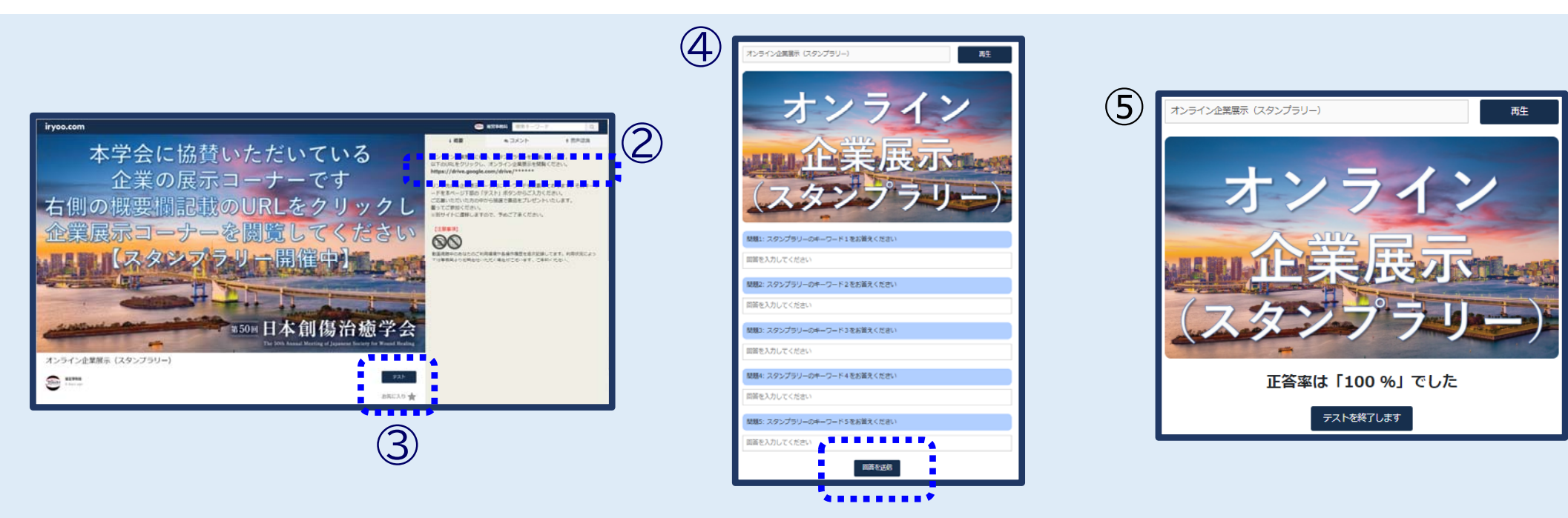

#### 6) 領収証の発行手順について

参加費等に関する領収証(PDF)の発行手順は次の通りです。

①ログイン後、ページ右上の【人型アイコン】をクリックした後 [個人設定]を選択してください。 ⇒[個人設定]ページに遷移します

②「個人設定」ページの左メニューの[購入履歴]から該当の決済の [領収書を発行]ボタンをクリックしますとダウンロードが開始します。

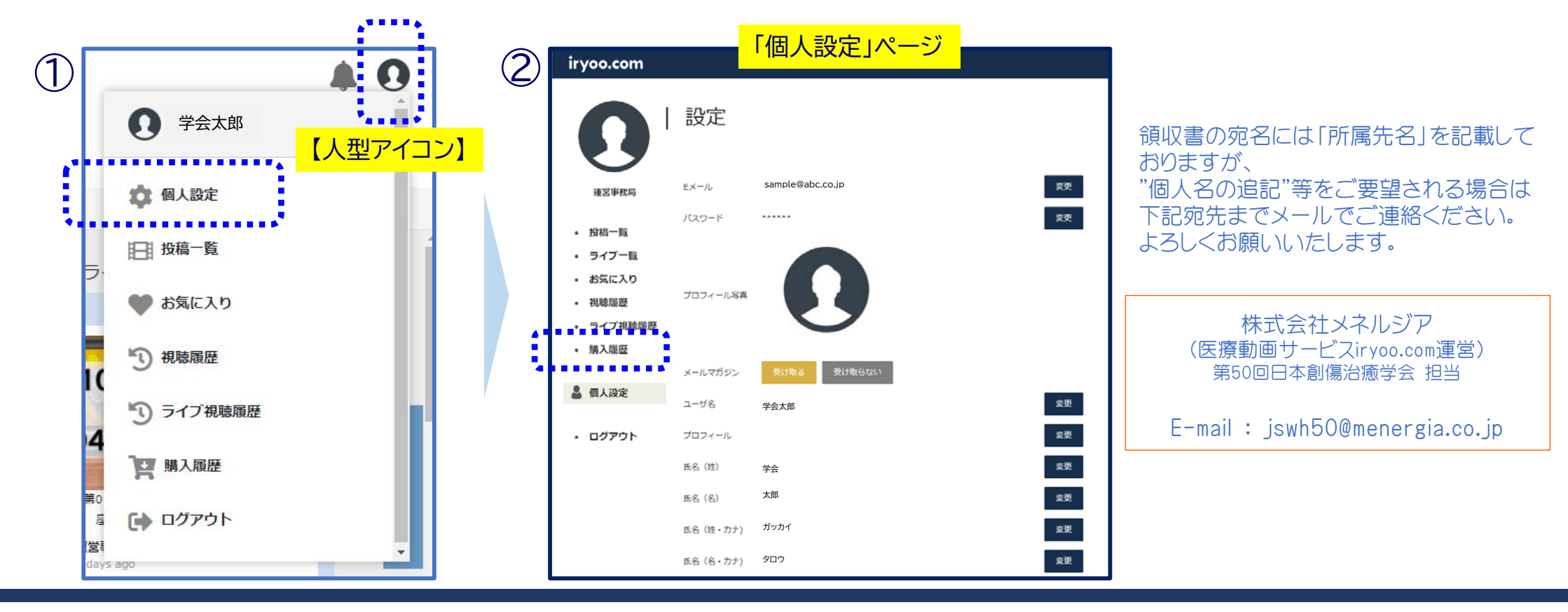

## (医療動画サービス『iryoo.com』運営) MENERGIA

株式会社メネルジア 〒107-0061 東京都港区北青山二丁目5番8号青山OMスクエア 8階 【お問合せ先】jswh50@menergia.co.jp